# Aktivita 4 – Moje data

### 1) Nahrajte svá data na webovou stránku globe.gov

Abyste mohli sdílet svá data s ostatními školami a podívat se na graf růstu listů na vašem stromě, nahrajte data na web programu GLOBE. Uvidíte, že to není to složité.

- Postupujte podle průvodce, který jsme pro vás připravili.
- Budete potřebovat data nashromážděná v úkolech 1, 2 a 3.

| Leaf 1<br>(Dormant,<br>Swelling,<br>Budburst, Length<br>(mm), Lost) | Leaf 2<br>(Dormant,<br>Swelling,<br>Budburst, Length<br>(mm), Lost)                                                               | Leaf 3<br>(Dormant,<br>Swelling,<br>Budburst, Length<br>(mm), Lost)                                                                                                    | Leaf 4<br>(Dormant,<br>Swelling,<br>Budburst, Length<br>(mm), Lost)                                                                                                    | 1                                                                                                    |
|---------------------------------------------------------------------|----------------------------------------------------------------------------------------------------|----------------------------------------------------------------------------------------------------|----------------------------------------------------------------------------------------------------|----------------------------------------------------------------------------------------------------|
| dormant                                                             | dormant                                                                                                    | dormant                                                                                                    | dormant                                                                                                    | ſ                                                                                                    |
| dormant                                                             | dormant                                                                                                    | dormant                                                                                                    | dormant                                                                                                    | Γ                                                                                                    |
| swelling                                                            | swelling                                                                                                    | swelling                                                                                                    | dormant                                                                                                    | ſ                                                                                                    |
| budburst                                                            | budburst                                                                                                    | swelling                                                                                                    | swelling                                                                                                    | ſ                                                                                                    |
| 2                                                                   | 4                                                                                                    | budburst                                                                                                    | budburst                                                                                                    | Γ                                                                                                    |
| 6                                                                   | 10                                                                                                    | 5                                                                                                    | 6                                                                                                    | ſ                                                                                                    |
| 12                                                                  | 15                                                                                                    | 10                                                                                                    | 12                                                                                                    | Γ                                                                                                    |
|                                                                     | Leaf 1<br>(Dormant,<br>Swelling,<br>Budburst, Length<br>(mm), Lost)<br>dormant<br>dormant<br>swelling<br>budburst<br>2<br>6<br>12 | Leaf 1<br>(Dormant,<br>Swelling,<br>Budburst, Length<br>(mm), Lost) Leaf 2<br>(Dormant,<br>Swelling,<br>Budburst, Length<br>(mm), Lost)   dormant dormant   dormant dormant   dormant dormant   budburst, Length<br>(mm), Lost) dormant   dormant dormant   budburst budburst   2 4   6 10   12 15 | Leaf 1<br>(Dormant,<br>Swelling,<br>Budburst, Length<br>(mm), Lost)Leaf 2<br>(Dormant,<br>Swelling,<br>Budburst, Length<br>(mm), Lost)Leaf 3<br>(Dormant,<br>Swelling,<br>Budburst, Length<br>(mm), Lost)dormantdormantdormantdormantdormantdormantdormantdormantdormantswellingswellingswellingbudburstbudburstswellingbudburstbudburstswelling24budburst6105121510 | Leaf 1<br>(Dormant,<br>Swelling,<br>Budburst, Length<br>(mm), Lost)Leaf 2<br>(Dormant,<br>Swelling,<br>Budburst, Length<br>(mm), Lost)Leaf 3<br>(Dormant,<br>Swelling,<br>Budburst, Length<br>(mm), Lost)Leaf 4<br>(Dormant,<br>Swelling,<br>Budburst, Length<br>(mm), Lost)dormantdormantdormantdormantdormantdormantdormantdormantdormantdormantdormantdormantdormantbudburstswellingswellingSwellingswellingswellingdormantbudburstbudburstswellingswelling24budburstbudburst6105612151012 |

#### 2) Podívejte se na graf rašení listů s pomocí GLOBE Visualization tool

Jakmile jsou vaše data správně nahrána, můžete s nimi dělat úžasné věci:

- Podívejte se na data propojená s vaší školou na mapě světa
- Vytvořte z vašich dat graf a vytiskněte ho
- Porovnávejte data z různých lokalit – v grafu a tabulce

Je to snadné. Pokud nejste obeznámeni s GLOBE Visualization tool, podívejte se na video průvodce.

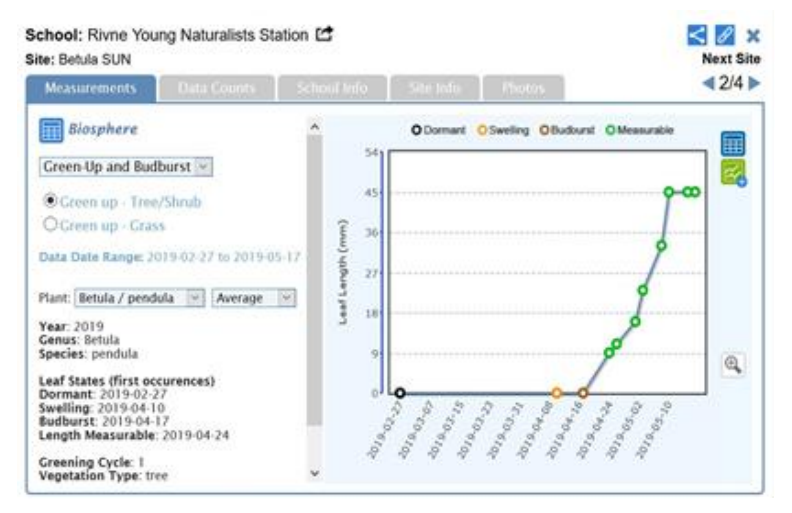

https://www.globe.gov/get-trained/using-the-globe-website/retrieve-and-visualize-your-data

### 3) Porovnejte svá data s daty jiných škol a s Vašimi daty z předchozích let pomocí GLOBE <u>Visualization tool</u>

- Vyfiltrujte data o Green Up od škol z vaší země nebo z libovolné lokality.
- Porovnejte stejné druhy a zjistěte, zda bylo datum rašení stejné nebo se lišilo.
- Požádejte studenty, aby formulovali hypotézu, proč se data rašení liší. Nechte je, aby zjistili bližší informace o podmínkách místa, kde strom roste (zeměpisná šířka, délka, výška, teplota vzduchu, srážky)
- Pokud máte vlastní data z předchozích let, porovnejte je s těmi letošními. Pokud se datum rašení liší, pokuste se porovnat teplotu a srážky v obou letech a zamyslete se nad tím, zda by rozdíl mohlo způsobit ještě něco jiného.
- 4) Sdílejte svůj graf na <u>diskusním fóru</u>. Přidejte komentář, jak se vaše data liší od dat ostatních škol nebo od vašich dat z předchozích let.

#### Jsme tu pro vás.

Pokud máte při odesílání dat a při práci s Visualization tool technické problémy, kontaktujte nás na adrese <u>ee.region.globe@gmail.com</u>. Většinu problémů lze vyřešit jedním nebo dvěma kliknutími! Řekneme vám, jak to udělat©

# Úkol by měl být splněn do 5. června.

# Nahrajte data do databáze GLOBE a získejte Data entry badge!

# V této aktivitě vaši studenti:

- · Zjistí, jak stromy ovlivňují koloběh uhlíku na globální úrovni.
- Uvidí, jak satelity zaznamenávají změny v koncentraci CO<sub>2</sub> a vegetačním cyklu rostlin.

Aktivita je vhodná pro studenty od 12 let.

## Základní informace

Lesy jsou živou pumpou uhlíku. Zajišťují jeho výměnu mezi vzduchem, rostlinami, zvířaty a půdou a udržují jeho množství v rovnováze.

Změřit vliv vašeho stromu na množství CO<sub>2</sub> v okolním vzduchu je nemožné. V globálním hledisku je však díky satelitům možné pozorovat, že stromy severní polokoule ovlivňují uhlíkový cyklus celé planety. To je vidět na grafech, které zobrazují změny koncentrace CO<sub>2</sub> (osa Y) ve střední troposféře Země během vegetačního cyklu (roky na ose X).

**Rostoucí část křivky ukazuje období, kdy dýchání převyšuje nad fotosyntézou** (podzim-zima). Jinak řečeno, biosféra uvolňuje do atmosféry více CO<sub>2</sub>, než absorbuje.

Klesající část křivky ukazuje období, kdy fotosyntéza převažuje nad dýcháním (jaro-léto). Jinými slovy, biosféra více CO<sub>2</sub> spotřebovává, než uvolňuje.

Tyto změny v průběhu roku korespondují se "zelenou vlnou" vegetace severní polokoule, kdy se rostliny a stromy probudí a začnou rychle růst po zimním spánku.

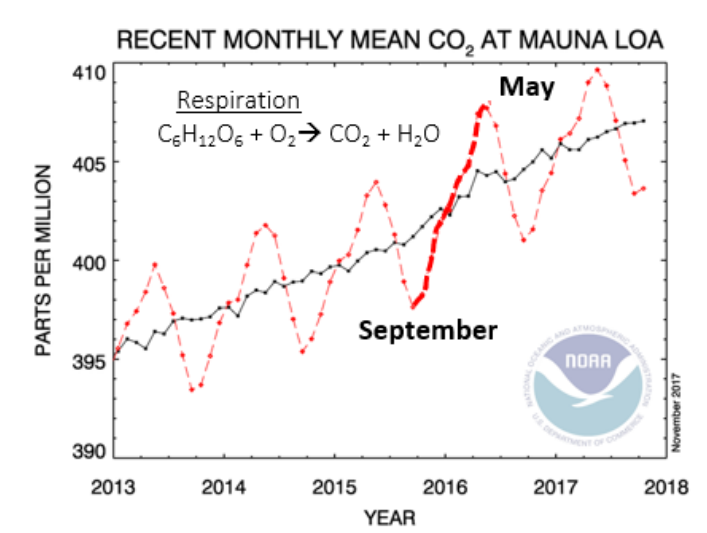

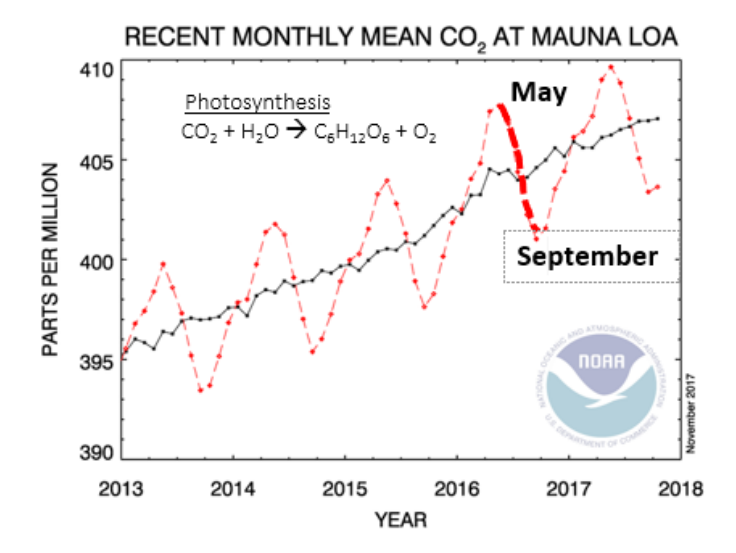

## Případ ztraceného uhlíku

- Podívejte se se studenty na animaci "<u>Watching the Earth Breathe</u>".
- Vysvětlete jim, že animace ukazuje změny koncentrace CO<sub>2</sub> (žluto-oranžová vrstva) a vegetační cyklus zachycený satelity.
- Zastavte animaci na časech 0:02 (konec března), 0:07 (konec srpna) a 0:10 (konec listopadu) a požádejte studenty, aby odhadli, o které měsíce se jedná.
- Můžete se podívat také na animaci "<u>How</u> <u>Much Carbon do Plants Take from the</u> <u>Atmosphere?</u>". V ní uvidíte, kolik uhlíku je z atmosféry vázáno rostlinami na různých místech planety a v různé části roku.

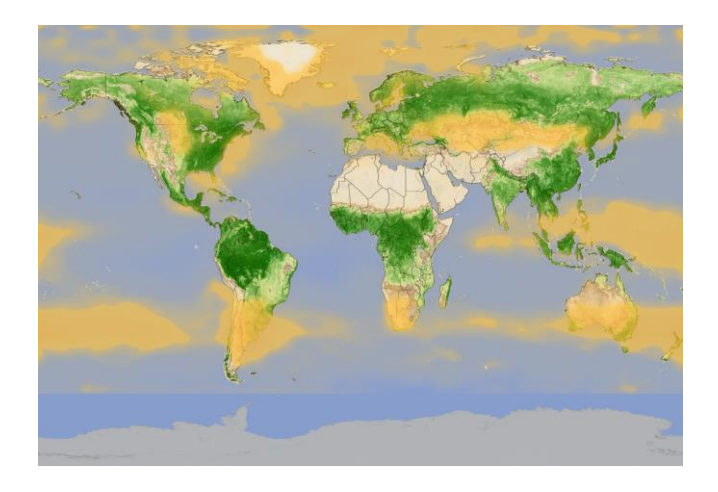